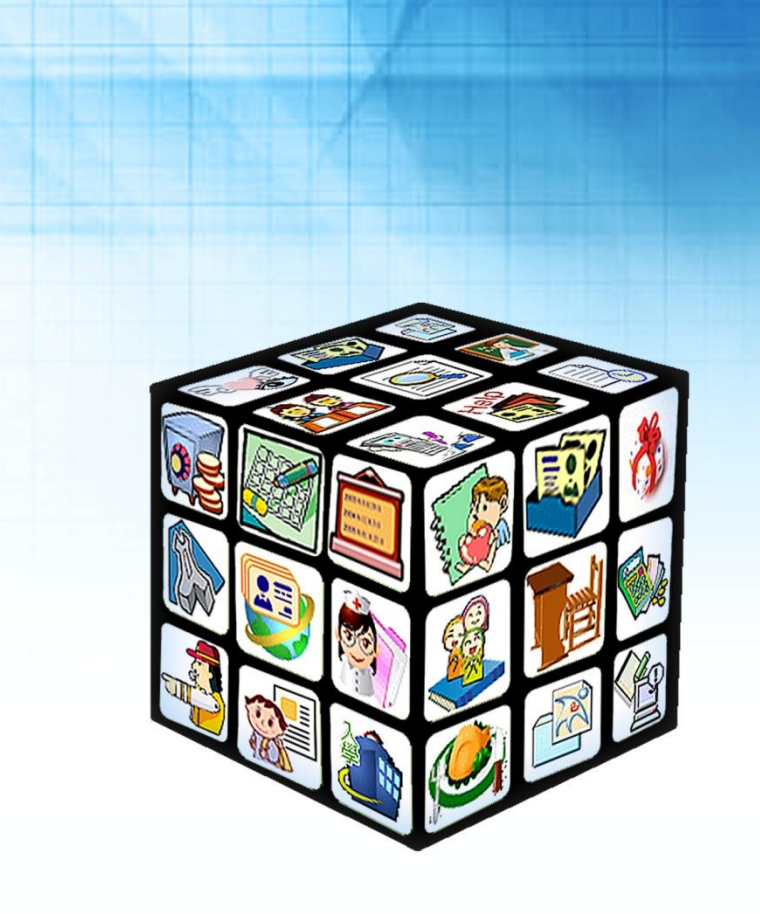

模組名稱:集中式學年度轉換操作手册 適用單位:國中、小 版號:2015年7月03版 .....

# 目錄

| 第- | 一章 學  | 年度轉換操作步驟           | . 4 |
|----|-------|--------------------|-----|
|    | 步驟 1. | 畢業生設定離校            | 4   |
|    | 步驟 2. | 升級與編班將舊生進行升級       | 5   |
|    | 步驟 3. | 新生管理將新生進行升級        | 6   |
|    | 步驟 4. | 人事資料管理(匯入 104 上職務) | 7   |
|    | 步驟 5. | root(學期設定設定上學期開始日) | 9   |

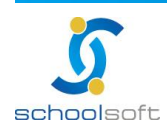

an an an Children and Children and Children and Children and Children and Children and Children and Children an

# 第一章 學年度轉換操作步驟

#### 步驟1. 畢業生設定離校

請先至『異動管理』→畢業移出作業,選擇103學年後點選即可將畢業生移出,下方 列表中即會呈現各班畢、修業人數。

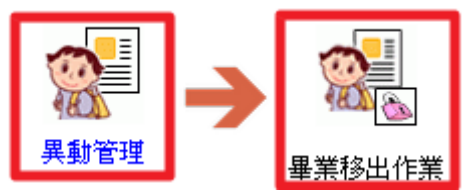

按『確定』即完成畢業生移出學籍動作。

- ※請注意!一旦執行此功能,畢業班級導師將無法再針對該班學生執行【學籍管理系統】、【學生學期系統】、【學生請假管理】、【成績寫入】等系統,建議教師此功能動 作請在每年7月份後再執行,以免如有學生資料上有所變動而無法做更改的情形產 生。
- ※ 按下確定後畫面會靜止(作業中)請勿多次重覆按下確定,待系統跑完則會出現畢 (修)頁生人數,謝謝。

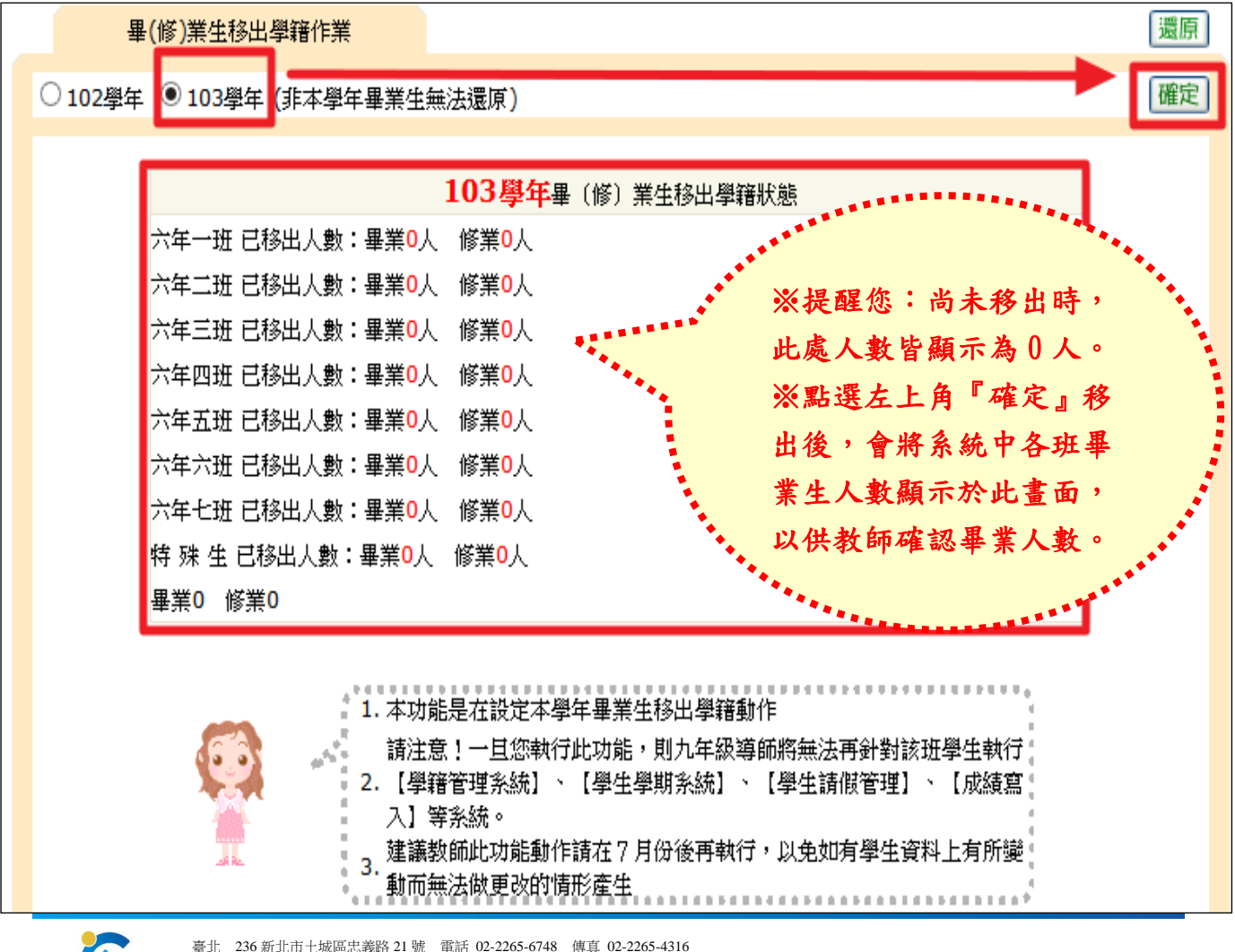

臺北 236 新北市土城區忠義路 21 號 電話 02-2265-6748 傳真 02-2265-4316 台中 402 台中市南區樹義一巷 26-1 號 3 樓電話 02-2265-6748 傳真 02-2265-4316 客服專線 0800-880-928 統編 96940261 http://www.schoolsoft.com.tw

ana ana amin'ny fantana amin'ny s

# schoolsoft

### 步驟2. 升級與編班將舊生進行升級

----

請於『升級與編班』→同步升級作業中,將編班所設定資料寫入學籍系統資料中。

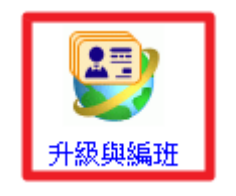

※進行同步升級作業前,需確認是否已完成編班作業喔!
 ※同步升級前需確認畢業生設定中的畢業生已完全移出,按下『同步化』即表示所有
 學生將正式從學籍管理中升級到新的年級。

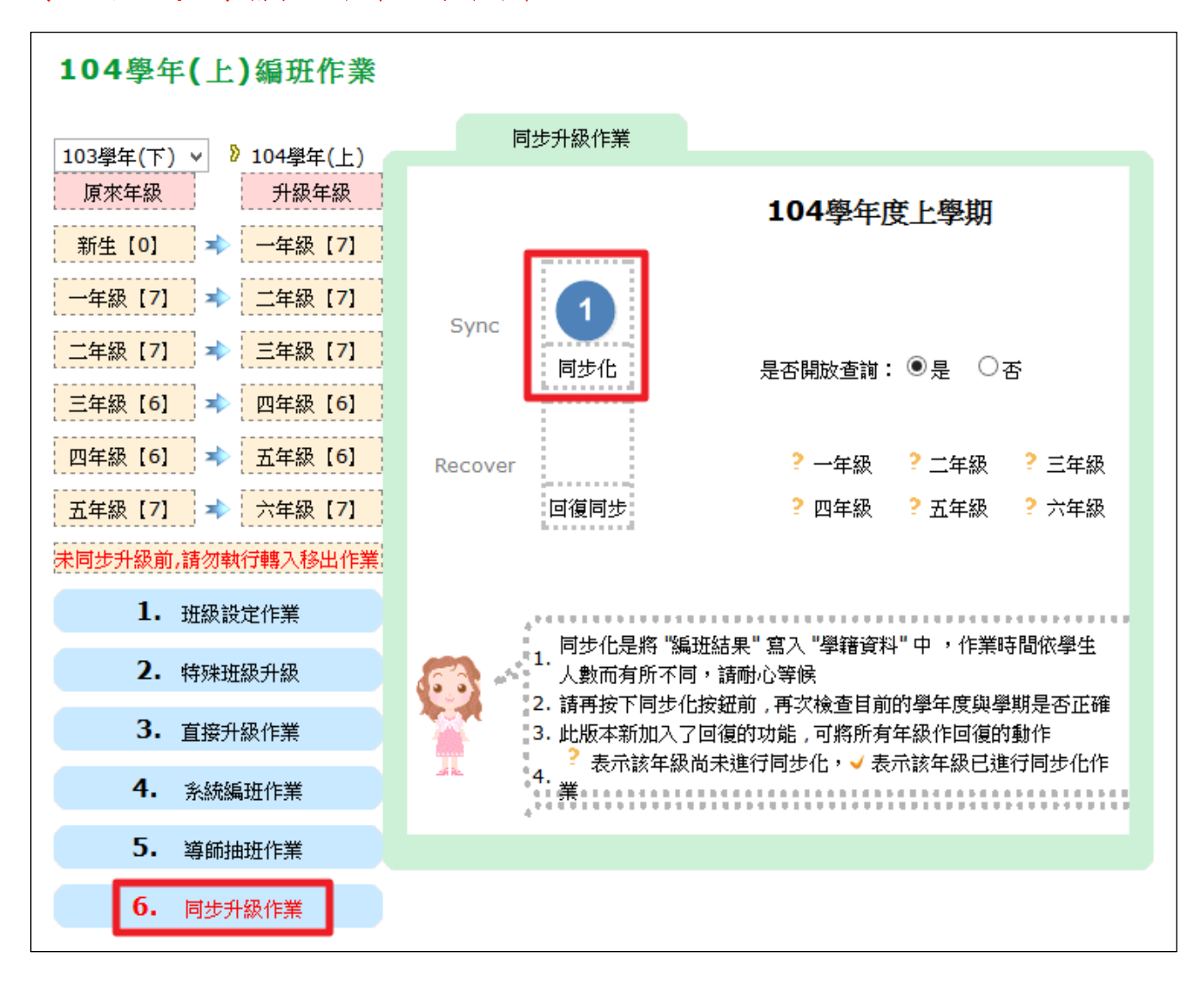

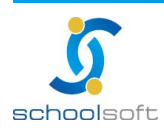

# 全誼資訊-集中式學年度轉換操作手冊 金誼資訊-集中式學年度轉換操作手冊 步驟3. 新生管理將新生進行升級 請於『新生管理』→編制學號→新生升級→點選 新生資料更新至一年級學籍資料中 新生編班完畢後的資料寫入學籍系統資料中。

註:若無看到 新生資料更新至一年級學籍資料中 的按鈕,請先至升級與編班中執行舊生同

步化的動作方可執行新生升級。

-----

| 入學登録   | · 報到   | 作業   | 正式編班      | 編制學號 | 表單列印           |  |
|--------|--------|------|-----------|------|----------------|--|
|        |        |      | 104學年國小新生 |      |                |  |
| 編制規則設定 | 編制學號結果 | 新生升級 | 新生文號      |      |                |  |
|        |        |      |           |      |                |  |
|        |        |      |           |      |                |  |
|        |        |      | 學年度新生升級資訊 |      |                |  |
| 學年度    | 104學年  |      |           |      |                |  |
| 目前狀態   | 尚未新生升約 | B    |           |      |                |  |
|        |        |      |           | 新    | 生資料更新至一年級學籍資料中 |  |

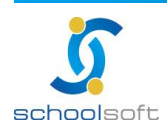

#### schoolsoft

## 步驟4. 人事資料管理(匯入 104 上職務)

----

一、學年轉換→人事及職務設定。

請於『人事資料管理』→人事資料中,新增新學年新進老師資料。

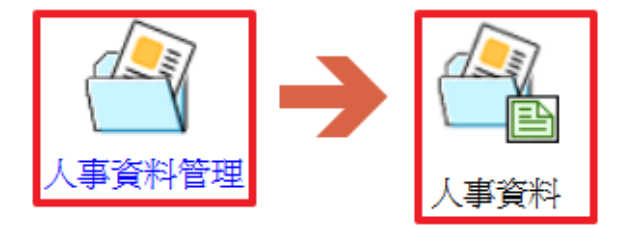

|     | 人事資料  | 職務分配   | 報表/查詢 職務         | <b>務移轉作業 匯出匯入</b> |    | 0          |
|-----|-------|--------|------------------|-------------------|----|------------|
|     | 清單    |        | 基本資料             | 服務年資              |    | 新增         |
| 依姓名 | 4查詢:  | 確定返回   | 身分證字號            |                   |    |            |
| 編號  | 姓名    | 職別     | 姓名               |                   |    |            |
| 1   | 2468  | 導師     | 性別               |                   | 照片 |            |
| 2   | 1108  | 專任教師   | 出生年月日            |                   |    |            |
| 3   | 10.00 | 代理或代課教 | 系統職別             |                   |    |            |
|     |       | 師      | 是否在校             | 說明                |    |            |
|     |       |        |                  |                   |    |            |
|     |       | 基本     | 資料 服務            | <sup>務年資</sup> 2  |    | 取消         |
|     |       | 身分證字號  | A112233445 🛛 🕅 榜 | 験核 下 一 步          |    |            |
|     |       |        |                  |                   |    |            |
|     |       |        |                  |                   |    | 3          |
|     | 清單    |        | 基本資料             | 服務年資              |    | 確定返回       |
| 依姓名 | 查詢:   | 確定返回   | 身分證字號 A1         | 112233445 🗌 檢核    |    |            |
| 編號  | 姓名    | 職別     | 姓名               |                   |    |            |
| 1   |       | 導師     | 性別 🥥             | )男 ◎女             | 照月 | 瀏覽… 未選擇檔案。 |
| 2   |       | 專任教師   | 出生年月日            |                   |    |            |
| 3   |       | 代理或代課教 | 系統職別             | •                 |    |            |
|     |       | 師      | 是否在校在            | 校 ▼ 說明            |    |            |

二、職務分配

請於『人事資料管理』→職務分配中,進行新學年的職務分配作業。

方法一:逐一勾選 "職務"及"人員"。

選擇目前預設定之 處室→職稱→勾選擔任此職務之人員後,點選確定及完成設定。

| 人事資料 職務分配 報表         | /查詢     | 我務移轉 [ | 匯出匯入    |       |         |  |
|----------------------|---------|--------|---------|-------|---------|--|
| 1 處 室 103學年下學期 ▼     | 全校教     | 軟職員清單  |         | 3     |         |  |
| 人事室 ▼ 轉換為HTML ▼ 友善列印 | □余0芳    | ■傅0珠   | ■劉0     | ■劉0壹  | □劉0如    |  |
|                      | X562    | X049   | 光×285   | ×380  | ×467    |  |
| 教育局測試6789 米刪除        | ■劉0憶    | ■劉0    | ■劉0薇    | ■古0芳  | ■ 吳 0 惠 |  |
|                      | ×402    | 男×566  | ×512    | X503  | ×132    |  |
| 测試人6752 ×删除          | ■ 呉 0 拉 | ■呉0    | ■呉0枝    | ■ 呉 0 | ■ 呉 0   |  |
| 陳0均X738 ×删除          | ×890    | 期X949  | ×374    | 穎×598 | 筑X449   |  |
| 人事助理                 | ■呉0雲    | ■ 呂 0  | □ 呂 0   | ■ 呂0芳 | ■ 周 0 如 |  |
|                      | ×698    | 嘉×790  | 嘉X301   | X437  | X467    |  |
| 6 € 0 號×337 ★ 删除     | ■唐0     | ■唐0    | ■嚴0     | ■姜0珍  | ■ 孫 0   |  |
|                      | 婷X391   | 鴻×078  | 倫×095   | x685  | 紀×870   |  |
|                      | □孫0業    | □巫0任   | ■廖0榕    | ■ 廖 0 | □廖0芬    |  |
|                      | X342    | ×064   | X546    | 欣×232 | ×052    |  |
|                      | □ 廖 0   | □張0傑   | □ 張 0 凱 | □ 張 0 | □張0宜    |  |
|                      | 青X189   | ×712   | ×442    | 卿×908 | ×116    |  |

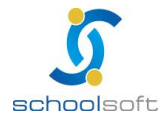

臺北 236 新北市土城區忠義路 21 號 電話 02-2265-6748 傳頁 02-2265-4316 台中 402 台中市南區樹義一巷 26-1 號 3 樓電話 02-2265-6748 傳頁 02-2265-4316 客服專線 0800-880-928 統編 96940261 http://www.schoolsoft.com.tw

#### schoolsoft

方法二:批次匯出/匯入, "職務"及"人員"。

----

選擇右上角"匯入"並下載標準 CSV 格式,並依據格式內容填寫新學年度的教師職務 及資料後,再由此畫面上傳檔案。

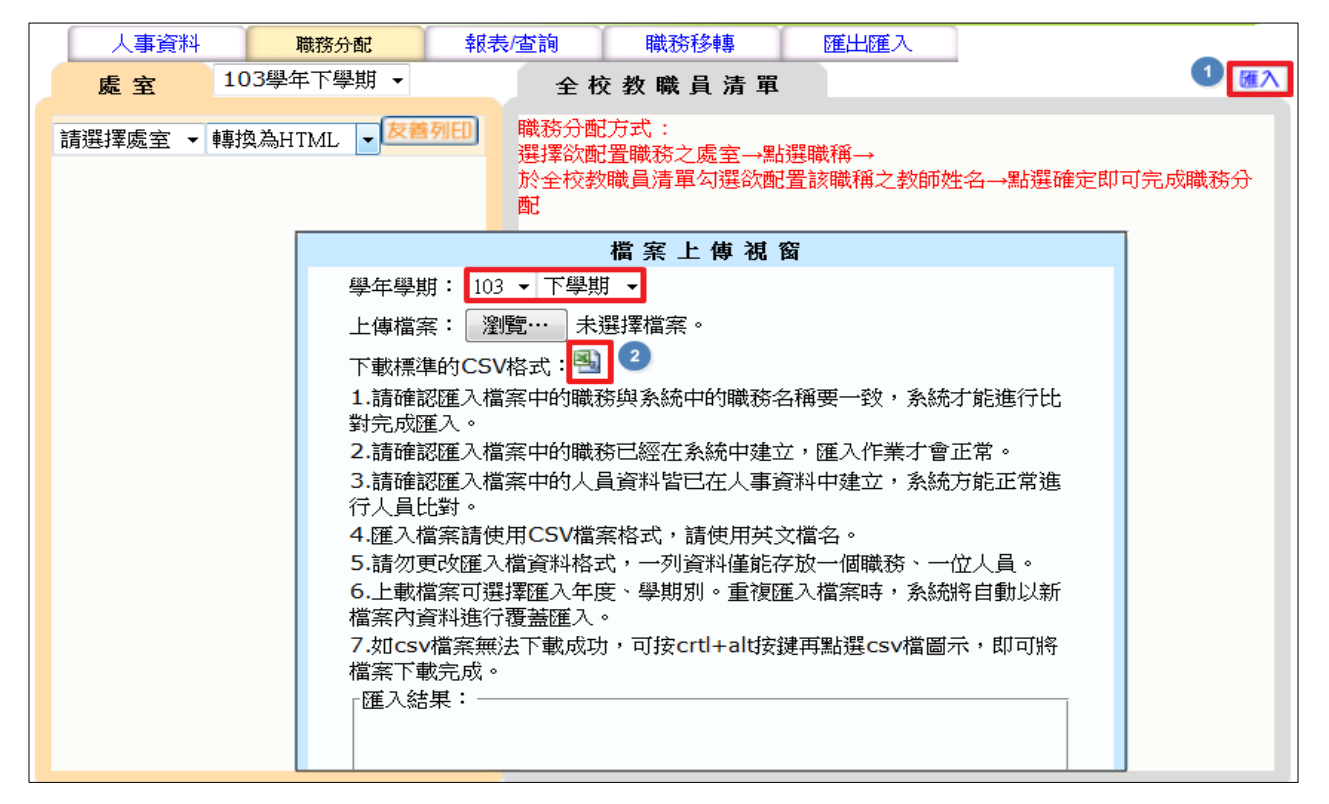

※以103下職務,複製到104上職務為例:

請先下載103下學期的資料(請於下圖中學年學期處調整為103下,再至下載標準的 CSV格式下載檔案)→修改為104的職務→於同一畫面上的"學年學期"調整為104 上 學期→再瀏覽上傳檔案→點選確定後,及完成103下職務複製到104上的動作囉!

| a a a a a a a a a a a a a a a a a a a             |
|---------------------------------------------------|
| 學年學期: 104 ▼ 上學期 ▼ 🗲 修改為新的學年度                      |
| 上傳檔案: 瀏覽… 未選擇檔案。                                  |
| 下載標準的CSV格式:🕙                                      |
| 1.請確認匯入檔案中的職務與系統中的職務名稱要一致,系統才能進行比<br>對完成匯入。       |
| 2.請確認匯入檔案中的職務已經在系統中建立,匯入作業才會正常。                   |
| 3.請確認匯入檔案中的人員資料皆已在人事資料中建立,系統方能正常進<br>行人員比對。       |
| 4.匯入檔案請使用CSV檔案格式,請使用英文檔名。                         |
| 5.請勿更改匯入檔資料格式,一列資料僅能存放一個職務、一位人員。                  |
| 6.上載檔案可選擇匯入年度、學期別。重複匯入檔案時,系統將自動以新<br>檔案內資料進行覆蓋匯入。 |
| 7.如csv檔案無法下載成功,可按crtl+alt按鍵再點選csv檔圖示,即可將          |
| 檔案下載完成。                                           |
| 「匯入結果:                                            |
|                                                   |
|                                                   |
|                                                   |
|                                                   |

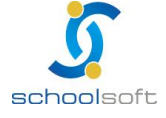

schoolsoft

.....

### 步驟5. root(學期設定設定上學期開始日)

#### 登入路徑:請先輸入學校學校 root 的帳號密碼> 接著點選系統環境設定後即可開始進行操作

| root+學校6位數代碼<br>例:root071234                                 | E                |                              |          |                    |
|--------------------------------------------------------------|------------------|------------------------------|----------|--------------------|
| 帳號     root       密碼        桃號密碼輸入錯誤三次將啟動圖型驗證       OpenID登入 | 確定<br>取消<br>忘記密碼 | <ul><li> <li></li></li></ul> | <b>→</b> | <ul><li></li></ul> |

此處的設定係指系統將於轉換日,自動 將系統內的資料作學期資料的轉換。 此處的學期設定會抓取行事曆 模組的資料,若需調整,請由 行事曆模組進行異動。設定方 式如下方備註。

|          |           | /         |          |          |                  |
|----------|-----------|-----------|----------|----------|------------------|
|          |           |           |          |          | 2015/07/03 寒暑假期間 |
| 學校GM     | 系統環境設定 手冊 |           | 88       |          |                  |
| 學期間      | 時間設定      |           | □ 設定可執行: | 排課系統時間為6 | 月15日至9月15日       |
| 上學期系統轉換日 | 08月01日    | 日 下學期系統轉換 | ·日 0     | 2月25日    | 修改               |
|          |           |           |          |          |                  |
| 學年       | 學期        | 學期開學日     | 學        | 期休業日     | 新増               |
| 104 下    |           | 105年02月16 | E 105    | 年06月30日  |                  |
| 104      |           | 104年08月31 | E 105    | 年01月20日  |                  |

點選修改及可設定系統右上角的學期開始時間。

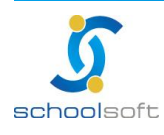

.....

#### ※備註一:

若系統呈現標準行事曆尚未設定,請於『行事曆』→點選**□**取得行事曆 進行設定。

|     |     | <b>M</b> | <b>*</b>  | 資訊組長  | 資訊<br>  行事暦【 | 組長 <br>管理】(査詢) | 手冊            |       | 5 (  |                   | 2015/07/ | 06 標準行              | 事曆尚未設   | 定          |       |
|-----|-----|----------|-----------|-------|--------------|----------------|---------------|-------|------|-------------------|----------|---------------------|---------|------------|-------|
| <   | 104 | 年07月     | • >       | Q 例如: | 1030125      | 查詢             | <b>前</b> 104年 | F07月  | ■上刊  | <del>I</del> 天23天 | ■上課      | 天0天 1               | ■ 取得行事層 | <b>Q</b> 異 | 動查詢 0 |
| 學年度 | 學期  | 週別       | 年月日       | 星期    | 節日           | 學校活動           | 補班補           | 假說明備語 | 主 補  | 斑日設定              | 上班設      | 定 上學記               | 段定 異    | 動紀錄        | 作業    |
|     |     |          | 104-07-01 | Ξ     |              |                | 暑             | 假開始   |      |                   | 全天动      | 旺 不上                | 課       |            | © ©   |
|     |     |          | 104-07-02 | 四     |              |                |               |       |      |                   | 全天动      | 旺 不上                | 課       |            | © ©   |
|     |     |          | 104-07-03 | 五     |              |                |               |       |      |                   | 全天动      | 旺 不上                | 課       |            | C C   |
|     |     |          |           | 取得行   | 事曆           |                |               |       |      |                   |          |                     | ×       |            |       |
|     |     |          |           | 取得版本  | <u>.</u>     | 臺北市_           | 國小版           | -     |      |                   |          |                     |         |            |       |
|     |     |          |           | 學年學期  | 9            | 第104學          | 年度            | •     | 第一學! | 明                 | - 0      | •                   |         |            |       |
|     |     |          |           | 狀態    |              | 全部覆蓋           | Ĩ             | •     |      |                   |          |                     |         |            |       |
|     |     |          |           |       |              |                |               |       |      |                   |          | 2<br><b>)</b> 取得行事曆 |         |            |       |

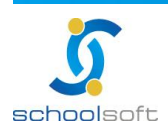

#### schoolsoft

※備註二:目前系統預設104/8/31 為104 上學期的第一天上課日,如欲調整104 上學 期第一天上課日,請至行事曆模組進行修正。

例如: 欲將 104/8/28 設定為開學的第一天, 修正方式如下

-----

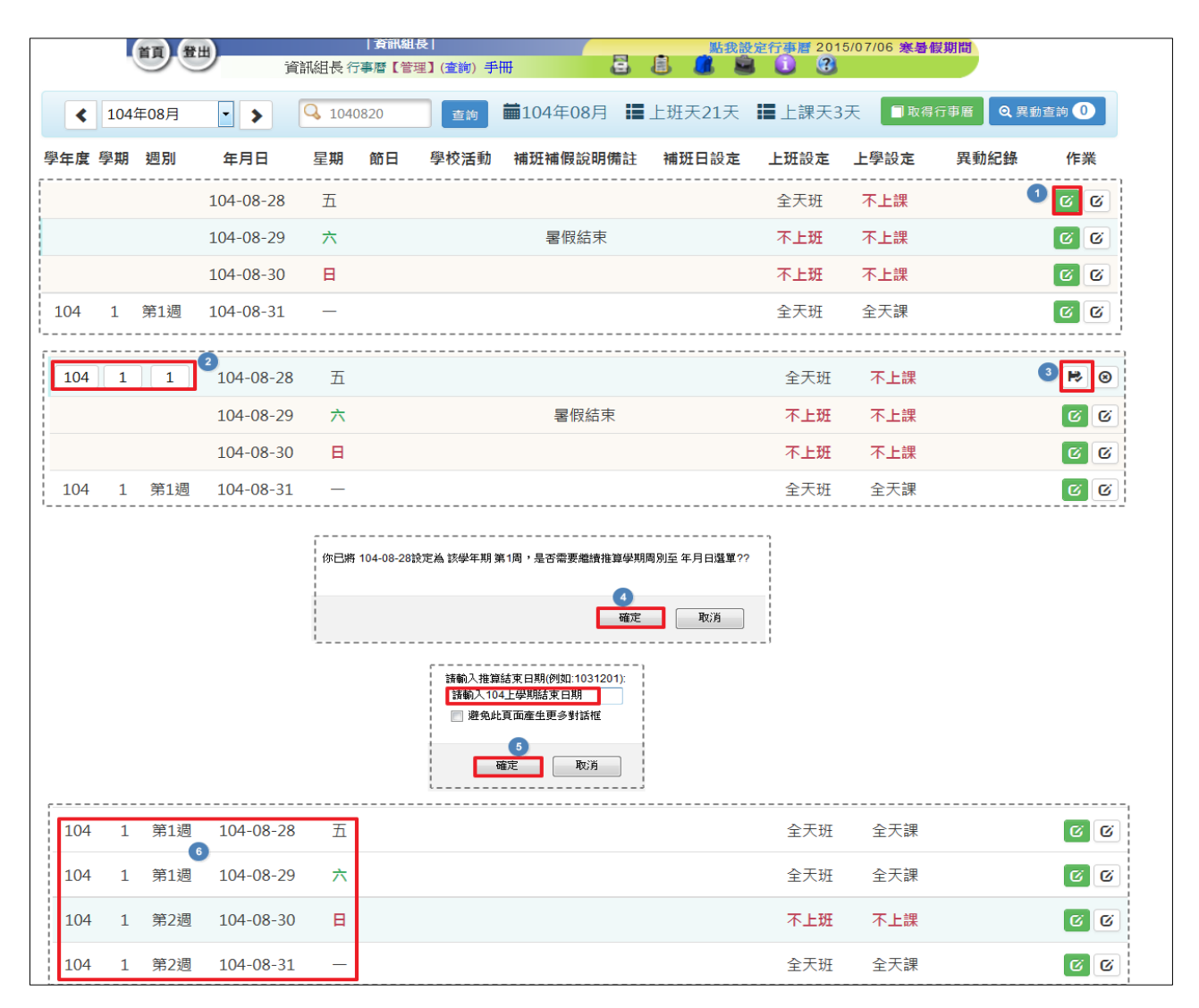

#### 設定完畢後,須等到104/8/28 當天,系統即會改為104(上)

| 20 8H         | 貧訊組長                          | <u> </u>                               |
|---------------|-------------------------------|----------------------------------------|
|               | 資訊組長 行事曆【管理】(查詢) 手冊           |                                        |
|               |                               |                                        |
| ▲ 104年08月 🔹 🗲 | Q 例如:1030125 查詢 <b>前</b> 1044 | ∓08月 🔚 上班天22天 🔚 上課天5天 🛛 取得行事層 🔍 異動查詢 ④ |
| 學年度 學期 週別 年月日 | 星期 節日 學校活動 補班補                | 假說明備註 補班日設定 上班設定 上學設定 異動紀錄 作業          |

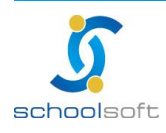

臺北 236 新北市土城區忠義路 21 號 電話 02-2265-6748 傳真 02-2265-4316 台中 402 台中市南區樹義一巷 26-1 號 3 樓電話 02-2265-6748 傳真 02-2265-4316 客服專線 0800-880-928 統編 96940261 http://www.schoolsoft.com.tw